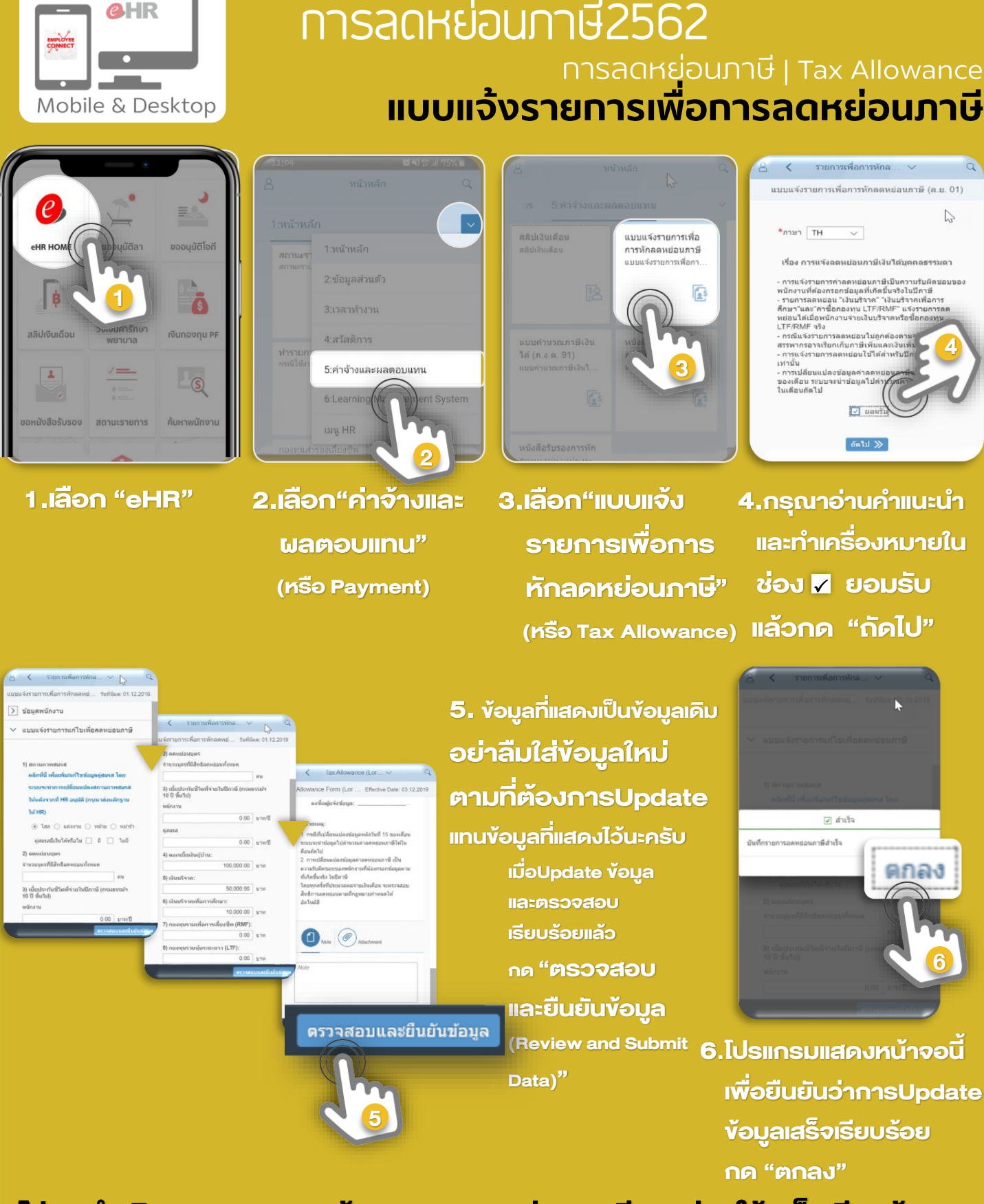

**eHR & EMPLOYEE CONNECT** 

โปรดดำเนินการ Update ข้อมูลการลดหย่อนภาษีของท่านให้เสร็จเรียบร้อย ภายในวันที่ 15 ธันวาคม 2562 นะครับ

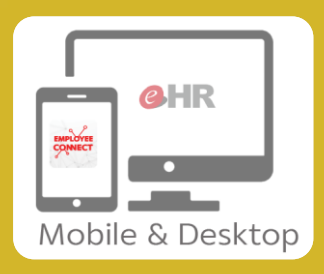

รายการเพื่อการหักล... 🗸 🗋 🤇

รายการเพื่อการหักลดหย่.

แบบแจ้งรายการแก้ไขเพื่อลดหย่อนภาษี

คลิกที่นี่ เพื่อเพิ่ม/แก้ไขข้อมูลคู่สมรส โดย

ระบบจะทำการเปลี่ยนแปลงสถางอาว

1. กด "คลิกที่นี่..."

เพื่อ Update

ข้อมูลส่วนตัว 🗸

8 <

2. วันเกิร

dd MM y

สถานที่เกิด

เทศที่เกิ

3 ข้อมออื่นร

nd-

3. ข้อม

<ใม่ระบุ

สัญชาติที่สุด

สัญชาติที่สาม <**ให่ระ**น>

มีเงินได่ ทุพพล*เ* เป็นมัธิเ

สมาชิกครอบครัว/ผู้ดีดต่อฉุกเฉ็น นี่แก้ไขหรือเพิ่มข้อมูล บิดา มารดา ดู่สมรส บุตร รบุตรบุญชรรม กรุณาแบบเอกสารที่เกี่ยวข้อง เช่า บียนสมรส สูติบัตร ทะเบียนบ้าน เป็นดัน

เพิ่มสมาชิกครอบครัว

03.12.201

1 ชื่อ

ข้อมูลครอบครัว

ให้หลังจากที่ HR อนุมัติ (กรณ

> ข้อมูลพนักงาน

ให้ HR)

1) สถานภาพสมรส

 เบี้ยประกันชีวิตา 10 ปี ชิ้นไป)

พนักงาน

## еня & емрьоуее соммест การลดหย่อนภาษี2562

การลดหย่อนภาษี | Tax Allowance | เปลี่ยนแปลงข้อมูลครอบครัว | เปลี่ยนสถานภาพสมรส ลดหย่อนบิดา/มารดา/บุตร

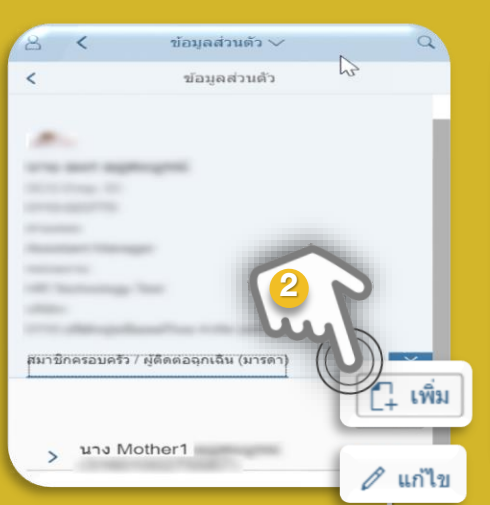

2.โปรแกรมแสดงข้อมูลเดิมที่มี กด"เพิ่ม" หรือ "แก้ไข" เพื่อ เปลี่ยนแปลงข้อมูล

4. ที่อย่

จังหวัด

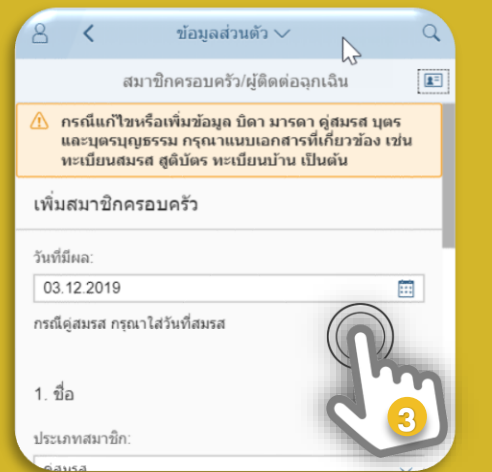

 3. ใส่วันที่มีผลของข้อมูล ให้ถูกต้อง และ อย่าลืม ส่งเอกสารหลักฐานให้ หน่วยงานการบุคคล

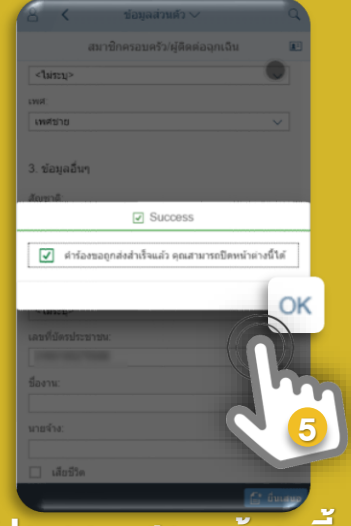

5.โปรแกรมแสดงหน้าจอนี เพื่อยืนยันว่าการ Update ข้อมูลเสร็จเรียบร้อย กด "OK"

โปรดดำเนินการ Update ข้อมูลการลดหย่อนภาษีของท่านให้เสร็จเรียบร้อย ภายในวันที่ 15 ธิันวาคม 2562 นะครับ

44x
(Submit)"
เพื่อยืนยันส
105แกรมแกรมแกรมแกรมแกรมแกรมแกรมแกรมแกรมเกร
พระ
พระ
พระ
พระ
พระ
พระ
พระ
พระ
พระ
พระ
พระ
พระ
พระ
พระ
พระ
พระ
พระ
พระ
พระ
พระ
พระ
พระ
พระ
พระ
พระ
พระ
พระ
พระ
พระ
พระ
พระ
พระ
พระ
พระ
พระ
พระ
พระ
พระ
พระ
พระ
พระ
พระ
พระ
พระ
พระ
พระ
พระ
พระ
พระ
พระ
พระ
พระ
พระ
พระ
พระ
พระ
พระ
พระ
พระ
พระ
พระ
พระ
พระ
พระ
พระ
พระ
พระ
พระ
พระ
พระ
พระ
พระ
พระ
พระ
พระ
พระ
พระ
พระ
พระ
พระ
พระ
พระ
พระ
พระ
พระ
พระ
พระ
พระ
พระ
พระ
พระ
พระ
พระ
พระ
พระ
พระ
พระ
พระ
พระ
พระ
พระ
พระ
พระ
พระ
พระ
พระ
พระ
พระ
พระ
พระ
พระ
พระ
พระ</l

4. หากเป็นกรณีแก้ไข

ข้อมูลที่แสดงเป็นข้อมูลเดิม

ตามที่ต้องการUpdate

และตรวจสอบ

เรียบร้อยแล้ว

กด "ยื่นเสนอ

เมื่อUpdate ข้อมูล

แทนข้อมูลที่แสดงไว้นะครับ

อย่าลืมใส่ข้อมูลใหม่

SUPPORT : itone-cs@itone.co.th | 02-586-5599 | 02-271-5191